# How to ยื่นเสนอโครงการวิจัยใหม่

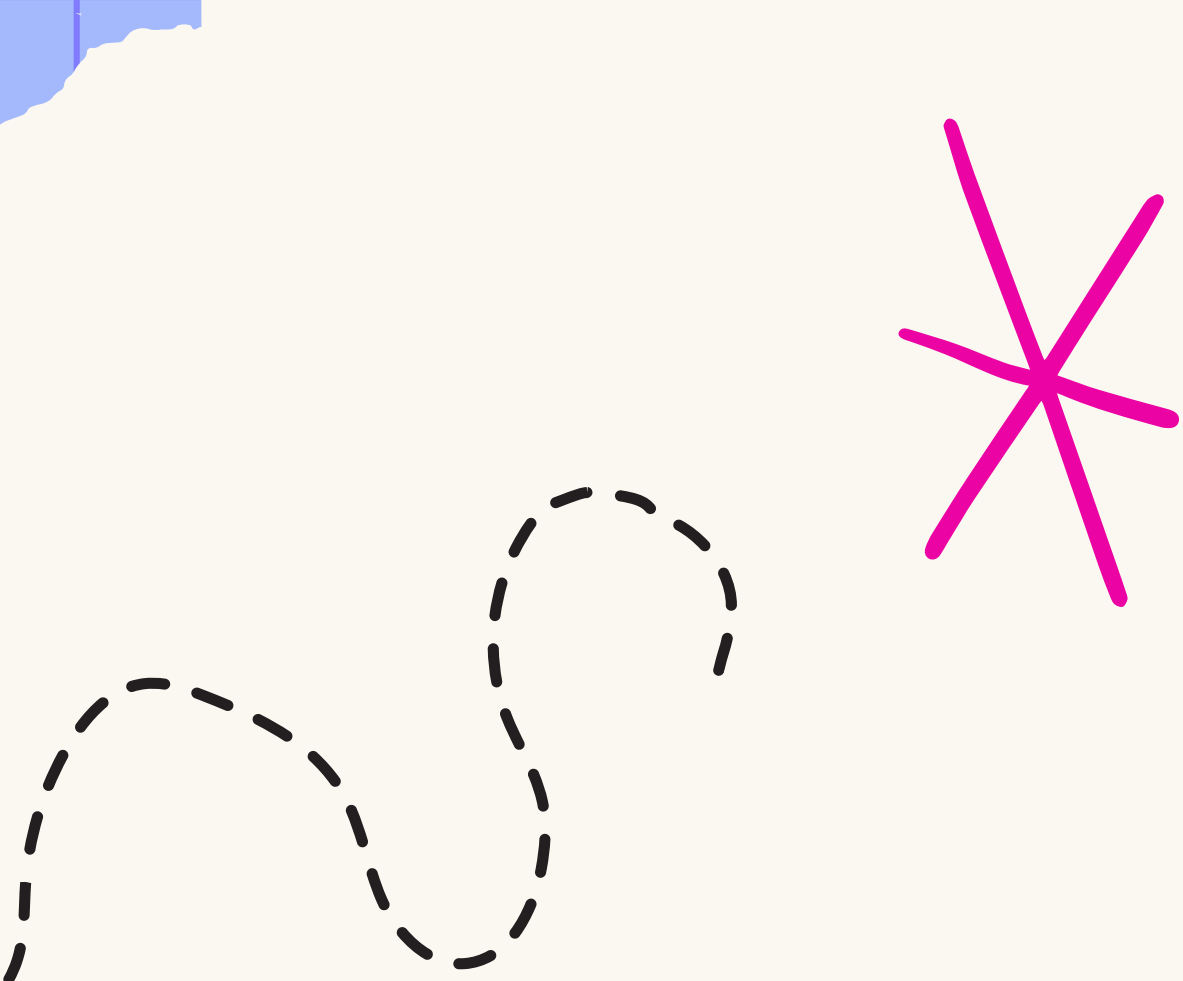

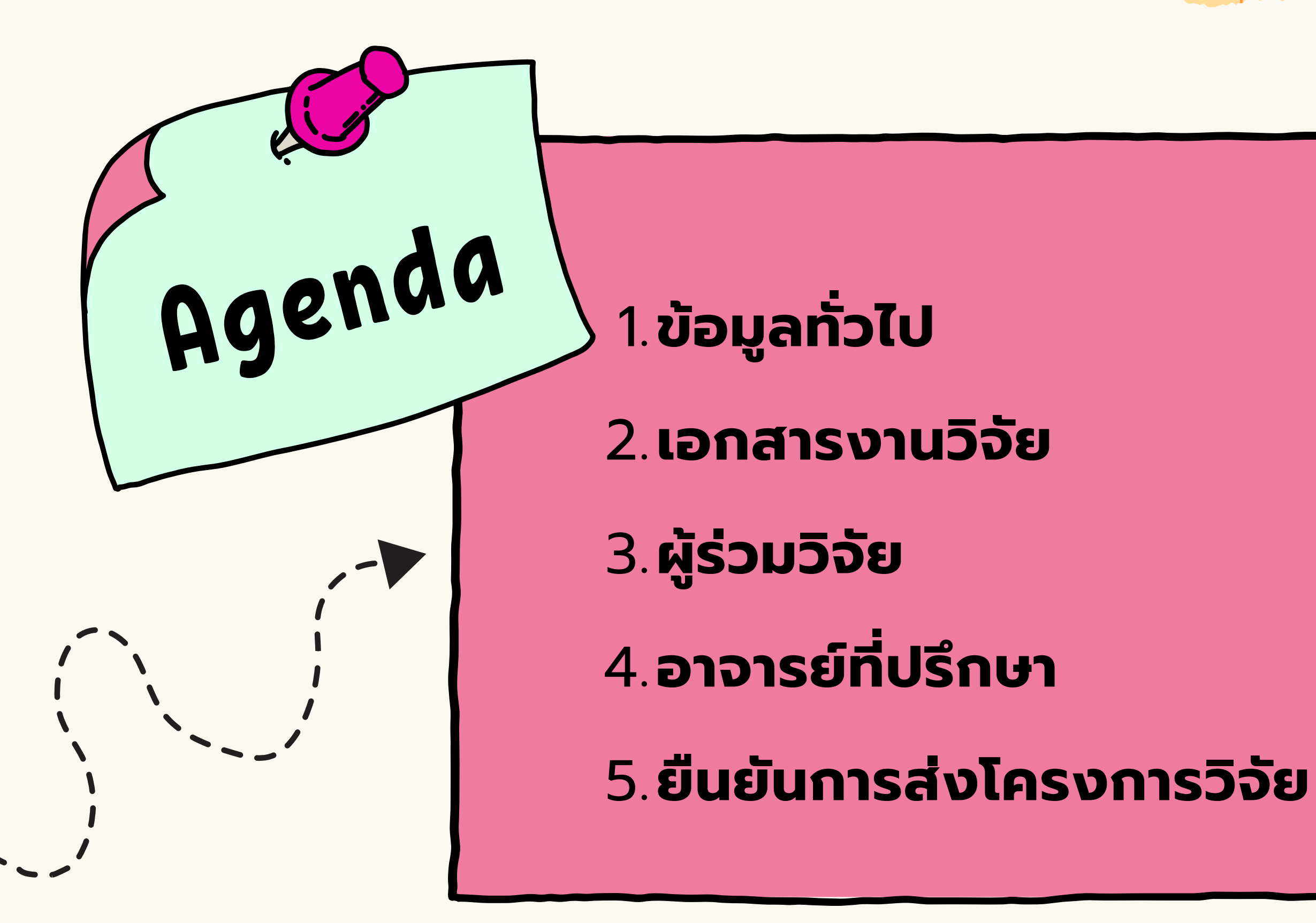

# 

## ลงชื่อเข้าใช้เพื่อเข้าสู้ระบบ Submission Online (หากยังไม่ได้ลงทะเบียนให้ไปที่หัวข้อ 'ลงทะเบียน' ที่มุมล่างซ้าย)

|              |                                                                                                    | •••   |
|--------------|----------------------------------------------------------------------------------------------------|-------|
|              | ←→ C <sup>4</sup>                                                                                                    | ←→ C' |
| 7            | 🗮 ไทย 👻                                                                                                    |       |
|              | A SAVE AND A SAVE AND A SAVE |       |
|              | Research Ethics Review: Online                                                                                                    |       |
| $\sim$       | Submission System                                                                                                    |       |
| V            | ชื่อผู้ใช้ (username)                                                                                                    |       |
| $\checkmark$ | sirikanlaya                                                                                                    |       |
|              | รหัสผ่าน (password)                                                                                                    |       |
|              |                                                                                                    | 0     |
|              |                                                                                                    |       |
|              | เข้าสู่ระบบ                                                                                                    |       |
|              | ลงทะเบียน ลืมรหัสผ่าน<br>รองรับการทำงานบน google chrome                                                                                                    |       |
|              |                                                                                                    |       |

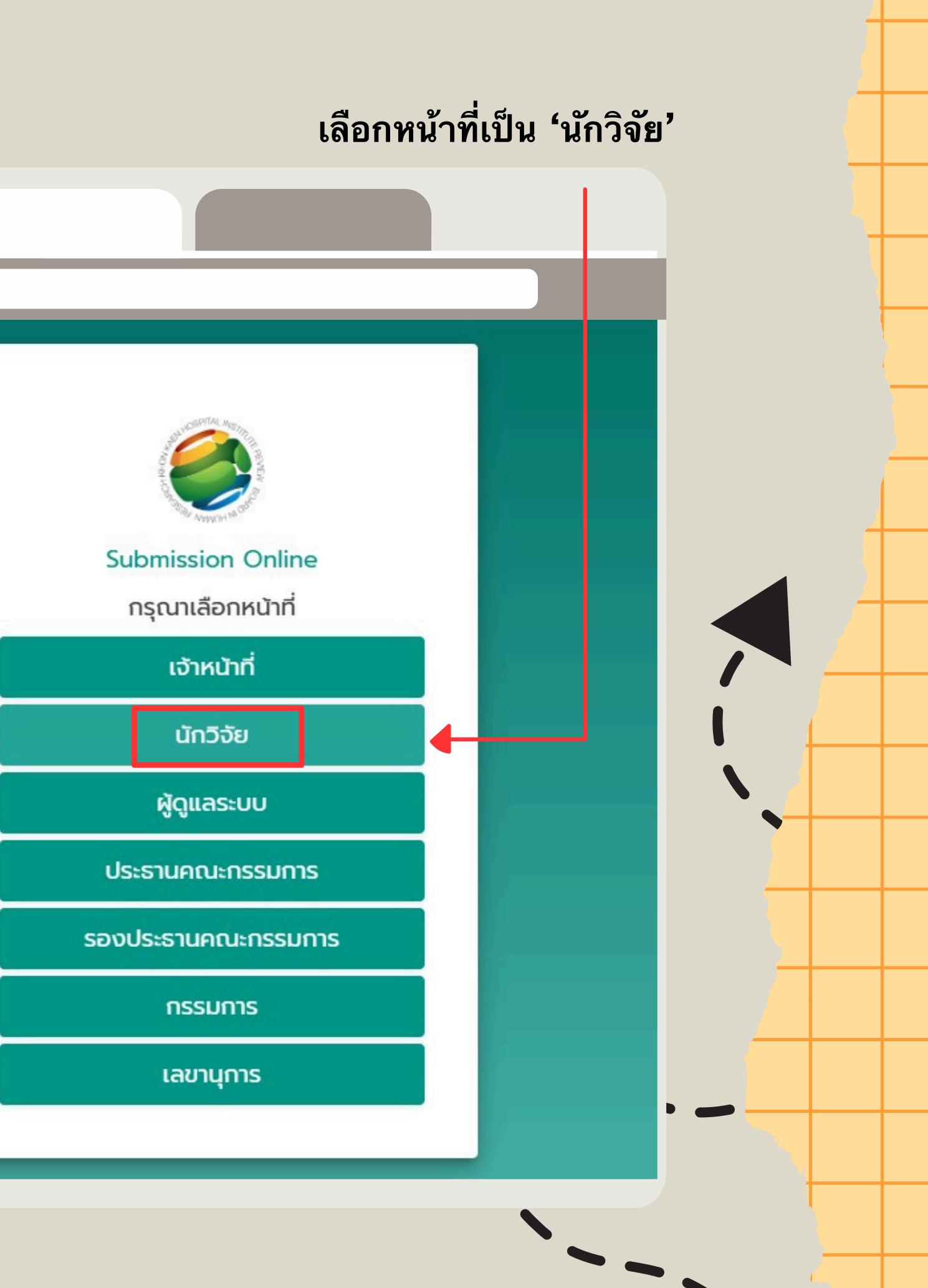

 $\bigcirc \bigcirc \bigcirc \bigcirc$ 

EC:Online Submission System

# ระบบจัดการโครงการและการประชุม สำนัก

เมื่อลงชื่อเข้าใช้เสร็จ แล้ว ระบบจะนำท่านมา ที่หน้าแรกของเว็บไซต์ ให้ท่านคลิกที่ขีดสามขีด ตรงมุมบนซ้ายของหน้า เว็บตามรูป

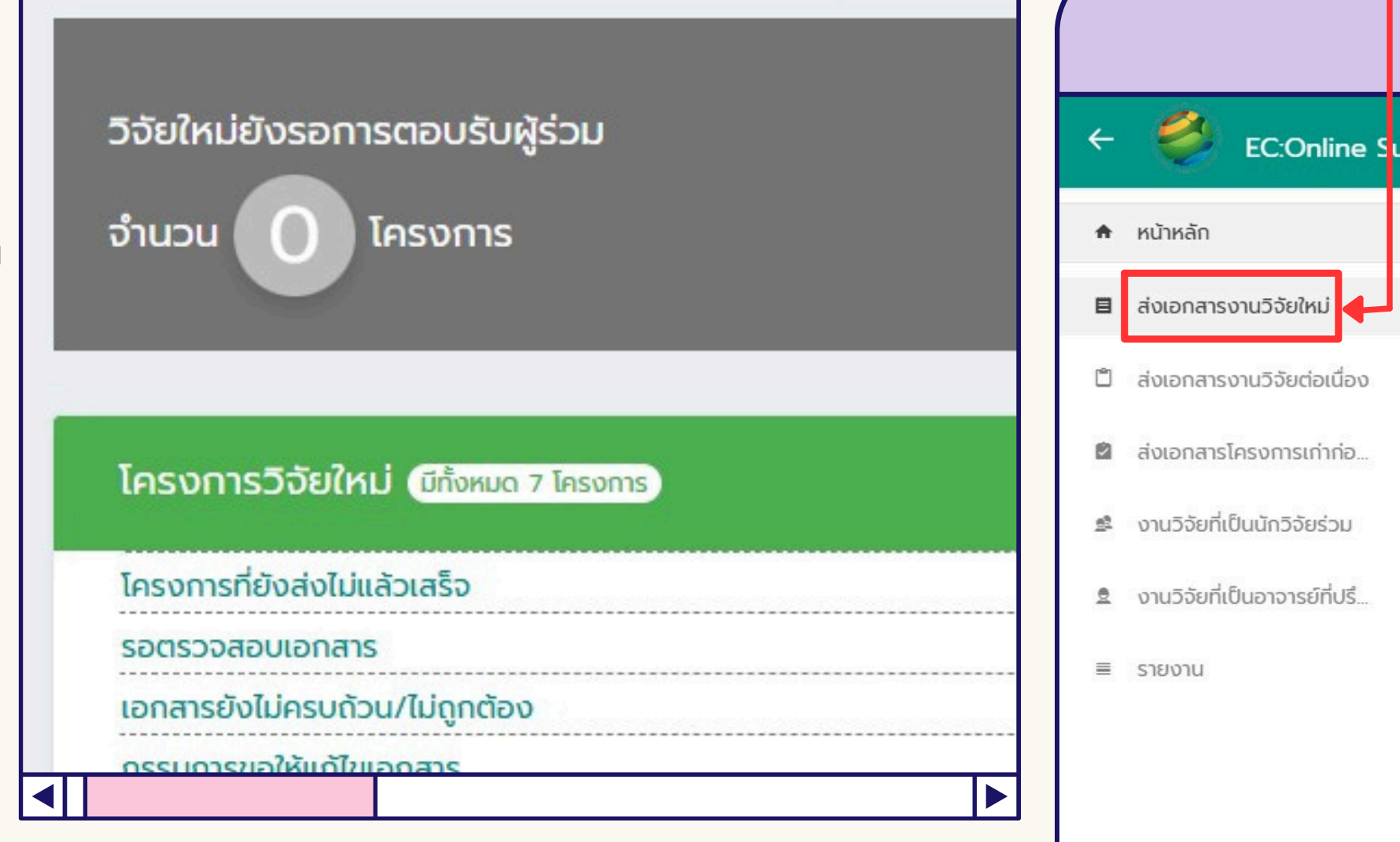

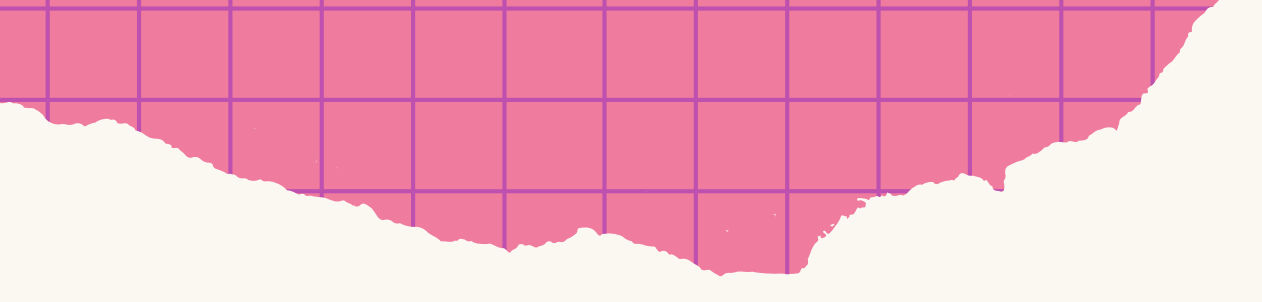

# จากนั้นไปที่ส่งเอกสารโครงการวิจัยใหม่

| nission System       |                           |
|----------------------|---------------------------|
| เละการประชุม สำนักงา | านคณะกรรมการจริยธรรมการวิ |
| IJ                   |                           |
| รงการ                |                           |
|                      |                           |
|                      | 0                         |
|                      | 0                         |
|                      | 0                         |
| ส่งประเมิน           | 1                         |
|                      | 0                         |
|                      | 2                         |
| บดุธ                 | 0                         |
| <u>ו</u>             | 0                         |
|                      | 0                         |

# 1.ข้อมูลทั่วไป

**CREC Number** 

ECKKU Number

เลือกประเภทโครงการวิจัยที่ท่านต้องการยื่นขอจริยธรรมฯให้ถุ หากไม่มั่นใจให้ท่านดูหน้าถัดไปว่างานวิจัยของท่านเข้าข่ายกา พิจารณาแบบใด

กรณีเป็นโครงการที่เข้าข่าย MOU ท่านต้องระบุเลขที่โครงการของสถาบัน ก่อนหน้าที่ท่านผ่านจริยธรรมด้วย

| 1        | EC:Online Submission | n System       |              |     |
|----------|----------------------|----------------|--------------|-----|
| ็นเสน    | อโครงการวิจัยใหม่    |                |              |     |
|          |                      | •              | #            |     |
| <b>↓</b> | ข้อมูลทั่วไป         | เอกสารงานวิจัย | ผู้ร่วมวิจัย | จาจ |
| ປຣະເກ    | ทของโครงการวิจัย     |                |              |     |
|          |                      |                |              |     |
| โครง     | งการทางคลินิก        |                |              |     |
| โครง     | งการทางสังคมฯ        |                |              |     |
| เข้าข่า  | ายขอยกเว้นการพิจารณา |                |              |     |
| CRE      | C                    |                |              |     |
| EC K     | KKU                  |                |              |     |

# <u>ประเภทของโครงการวิจัย</u>

- โครงการวิจัยประเภท retrospective study /Medical record review/case report <u>เข้าข่ายการพิจารณาแบบเร็ว</u>
  - เป็นการศึกษาโดยใช้ข้อมูลจากเวชระเบียนผู้ป่วยที่ได้รับการอนุญาตจากบุคคลที่เกี่ยวข้องหรือเจ้าของระเบียนนั้น
  - เป็นการศึกษาข้อมูลย้อนหลังโดยไม่มีการแทรกแซงหรือปฏิสัมพันธ์กับผู้ป่วย/ผู้ที่อยู่ในโครงการ
  - มีการปกปิดข้อมูลส่วนบุคคล กลุ่มบุคคล หรือสถาบัน ถ้าเปิดเผยจะก่อให้เกิดความเสี่ยง เว้นเสียจากได้รับการอนุญาต
- 2. โครงการวิจัยทดลองทางคลินิก Clinical trial/Experimental study <u>โครงการทางคลินิกฯ</u>
  - เป็นการศึกษาที่เกี่ยวข้องกับการเก็บข้อมูลสุขภาพ การศึกษาในตัวอย่างเลือดหรือชิ้นเนื้อ การทดลองเกี่ยวกับยา วัคซีน เวชภัณฑ์ หรือเครื่องมือแพทย์ หรือการทดสอบเทคนิคใหม่ในการตรวจวินิจฉัยหรือการรักษาโรค
- โครงการวิจัยด้านสังคมศาสตร์/มานุษยวิทยา Social/Anthropological study <u>โครงการทางสังคมศาสตร์</u>
  - เป็นการศึกษาในบริบทของสังคมศ<sup>้</sup>าสตร์การแพทย์/มานุษยวิทยา อาจเป็นการศึกษาที่มีความเสี่ยงมากกว่าปกติ หรือมีความเสี่ยงไม่มากไปกว่าความเสี่ยงในชีวิตปกติก็ได้
  - อาจไม่มีการแทรกแซง หรือมีการแทรกแซงบุคคล หรือกลุ่มบุคคล อาจไม่ก่อให้เกิดความเสี่ยง หรือก่อให้เกิดความเสี่ยง ์ ต่อทั้งร่างกาย จิตใจ หรือความเสี่ยงทางสังคม ฐานะการงาน การเงิน หรือชื่อเสียง
- 4. โครงการที่มีลักษณะไม่เข้าข่ายการขอรับการพิจารณาหรือได้รับการยกเว้นการพิจารณาจริยธรรมฯ เข้าข่ายขอยกเว้นพิจารณา
  - ที่เป็นไปตามข้อกำหนดการยกเว้นหรือการพิจารณาแบบเร็ว

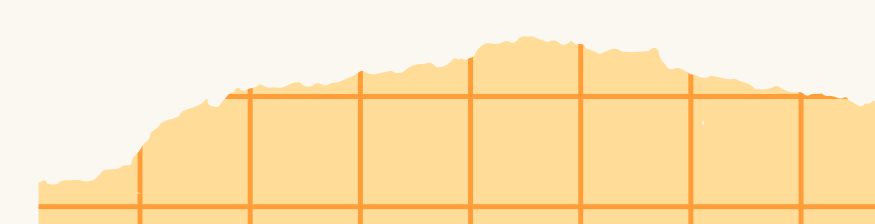

| ข้อมูลทั่วไป<br>ประเภทของโครงการวิจัย                                                                                                    | <b>อ</b> กสารงานวิจัย                                                                                                    | ู<br>ผู้ร่วมวิจัย | จากนั้นให้ท่านใส่ชื่อเรื่องโ<br>วิจัยทั้งภาษาไทยและภาษา                                                                                                    | ครงการ<br>เอ้งกฤษ                                          |
|----------------------------------------------------------------------------------------------------|----------------------------------------------------------------------------------------------------|-------------------|----------------------------------------------------------------------------------------------------|------------------------------------------------------------|
| โครงการทางคลินิก<br>Research Title (Thai)                                                                                                    |                                                                                                    |                   | <b>้ไห้ถูกต้องและสอดคล้องก</b> ับ                                                                                                    | ĥ                                                          |
| โครงการเพื่อนช่วยเพื่อน                                                                                                    |                                                                                                    |                   |                                                                                                    |                                                            |
|                                                                                                    |                                                                                                    |                   |                                                                                                    |                                                            |
| Research Title (English)<br>Friend help friend project                                                                                                    |                                                                                                    |                   | หากท่านมีทุนสนับสนุน ให้ท่าง                                                                                                    | นกรอกชื่อ                                                  |
| Research Title (English)<br>Friend help friend project<br>ท่านออกค่าใช้จ่ายใน<br>ในวิจัยเองให้ท่านเลือก                                                                          | การ<br>ก "ทูน<br>ทุนจากมูลนิธิ องค์กรอิสระ หรือ สมาค                                                                                                    |                   | หากท่านมีทุนสนับสนุน ให้ท่าง<br>หน่วยงานที่ให้ทุนแก่ท่านให้ถูง<br>ร้อหป่วยงาน / บริษัท ที่ให้มุน<br>มูลนิธิทำดีเพื่อสังคม                                                                                | นกรอกชื่อ<br>กต้อง                                         |
| Research Title (English)<br>Friend help friend project<br>ห่านออกค่าใช้จ่ายใน<br>มันวิจัยเองให้ท่านเลือก<br>ตัว' แต่ถ้าท่านมีทุนสา<br>านเลือกหน่วยงานที่ใจ<br>สนุนท่านให้ถูกต้อง | การ<br>ก'ทุน<br>มับสนุน<br>มับสนุน<br>มันานอากมูลนิธี องค์กรอิสระ หรือ สมาค<br>เงินทุนส่วนตัว<br>ทุนอากมูลนิธี องค์กรอิสระ หรือ สมาคม<br>ทุนจากหน่วยงานของรัฐบาลไทย<br>ทุนจากหน่วยงานของรัฐบาลไทย | unu               | หากท่านมีทุนสนับสนุน ให้ท่าง<br>หน่วยงานที่ให้ทุนแก่ท่านให้ถูา<br>รังหว่ยงาน / บริษัท กี่ให้กุน<br>มูลนิธิทำดีเพื่อสังคม<br>รหัสโครงการวิจัยที่ตั้งโดยผู้ให้กุน เช่น รหัลโครงการที่ยื่น อย.              | นกรอกชื่อ<br>กต้อง<br>                                     |
| Research Title (English)<br>Friend help friend project<br>ท่านออกค่าใช้จ่ายใน<br>นวิจัยเองให้ท่านเลือก<br>ด้ว' แต่ถ้าท่านมีทุนสา<br>านเลือกหน่วยงานที่ใจ<br>สนุนท่านให้ถูกต้อง   | การ<br>ก 'ทุน<br>มับสนุน<br>หัญน<br>หัญน                                                                                                    |                   | หากท่านมีทุนสนับสนุน ให้ท่าง<br>หน่วยงานที่ให้ทุนแก่ท่านให้ถู<br>อหปองาน / บริษัท ที่หักุน<br>แต่มิธิกำดีเพื่อสังคม<br>รหัสโครงการวิจัยที่ดั่งโดยผู้ให้กุน เช่น รหัสโครงการที่ยื่น อย<br>อนที่ออกหนังสือ | นกรอกชื่อ<br>กต้อง<br>>>>>>>>>>>>>>>>>>>>>>>>>>>>>>>>>>>>> |

• \*

| C | 0 | to | Ca | ++ |
|---|---|----|----|----|
| 0 | 0 | 10 | 30 |    |

# 1.ข้อมูลทั่วไป

| สนอโครงการวิจัยใหม่           |                  |                                             |                          |                                     |        |
|-------------------------------|------------------|---------------------------------------------|--------------------------|-------------------------------------|--------|
| ข้อมูลทั่วไป เอกสารงานวิจัย   | ຜູ້ຮ່ວມວົຈັຍ     | อาจารย์ที่ปรึกษา                            | ยืนยันการส่งโครงการวิจัย |                                     |        |
| ประเภทของโครงการวิจัย         |                  |                                             |                          |                                     |        |
| โครงการทางคลินิก              |                  |                                             |                          | ×                                   |        |
| Research Title (Thai)         |                  |                                             |                          |                                     |        |
| โครงการเพื่อนช่วยเพื่อน       |                  |                                             |                          |                                     |        |
| esearch Title (English)       |                  |                                             |                          |                                     |        |
| Friend help friend project    |                  |                                             |                          |                                     | G      |
| หล่งทุน                       |                  | ชื่อหน่วยงาน / บริษัท ที่ให้ทน              |                          |                                     |        |
| เงินทุนส่วนตัว                | × -              |                                             |                          |                                     | G      |
| iอาสาสมัครที่อายต่ำกว่า 18 ปี |                  | รหัสโครงการวิจัยที่ตั้งโดยผัให้ทน เช่น รหัส | เโครงการที่ยื่น อย.      |                                     |        |
|                               |                  | u 1                                         |                          |                                     | 4      |
| ามที่หนังสีว                  |                  | ฉันที่วาดหนังสือ                            |                          |                                     | $\sim$ |
| 1234                          |                  | 15/01/2025                                  |                          | × =                                 | 4      |
|                               |                  |                                             |                          |                                     |        |
| เมายเหตุ                      |                  |                                             |                          |                                     | 9      |
|                               |                  |                                             |                          | Activate Windows                    |        |
|                               |                  |                                             |                          | Go to Settings to activate Windows. |        |
|                               |                  |                                             |                          |                                     |        |
|                               |                  |                                             |                          |                                     | Ч.     |
|                               | <b>a y</b>       |                                             |                          |                                     | C      |
| ตรวจสอบความถกต้องของ          | เข้อมลอีกครั้งก่ | อนกดหน้าถัดไป                               |                          |                                     |        |

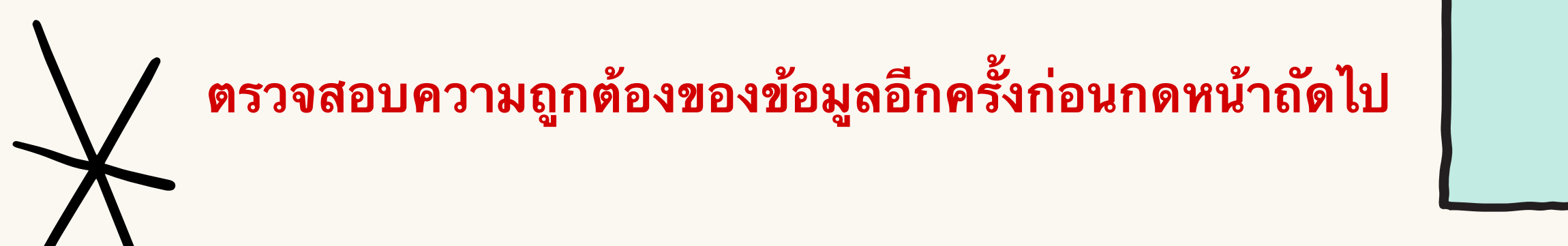

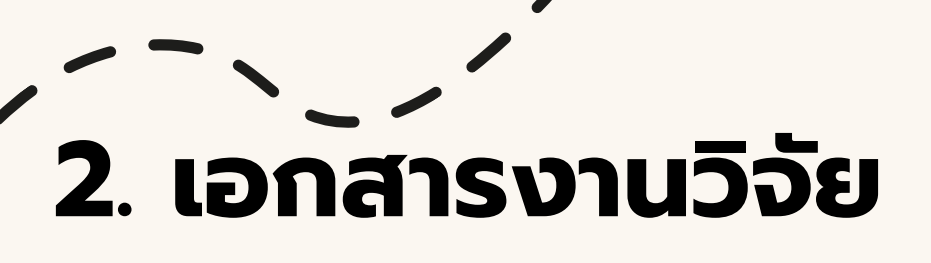

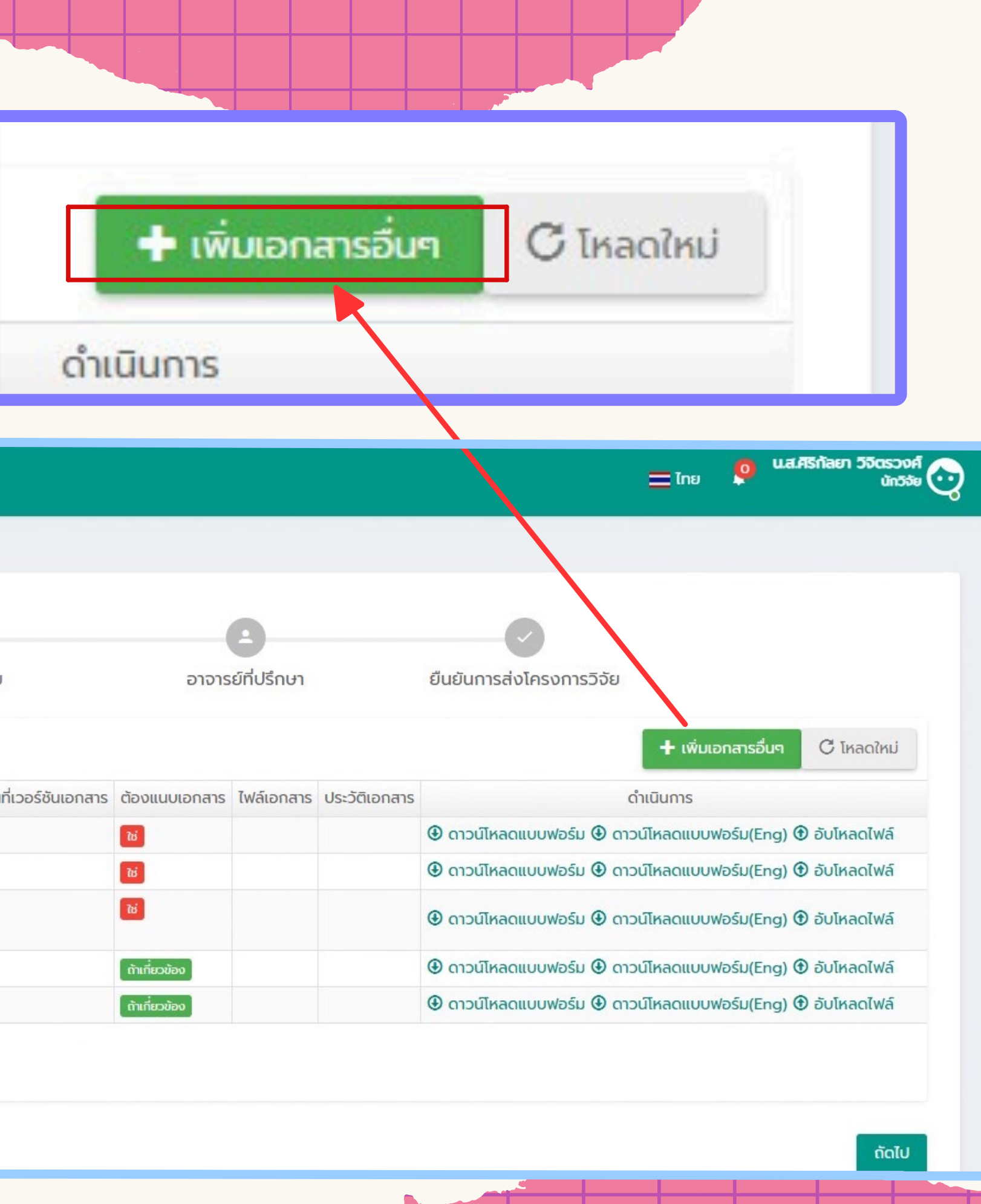

# \*แนบเอกสารงานวิจัยให้ครบถ้วน

≡

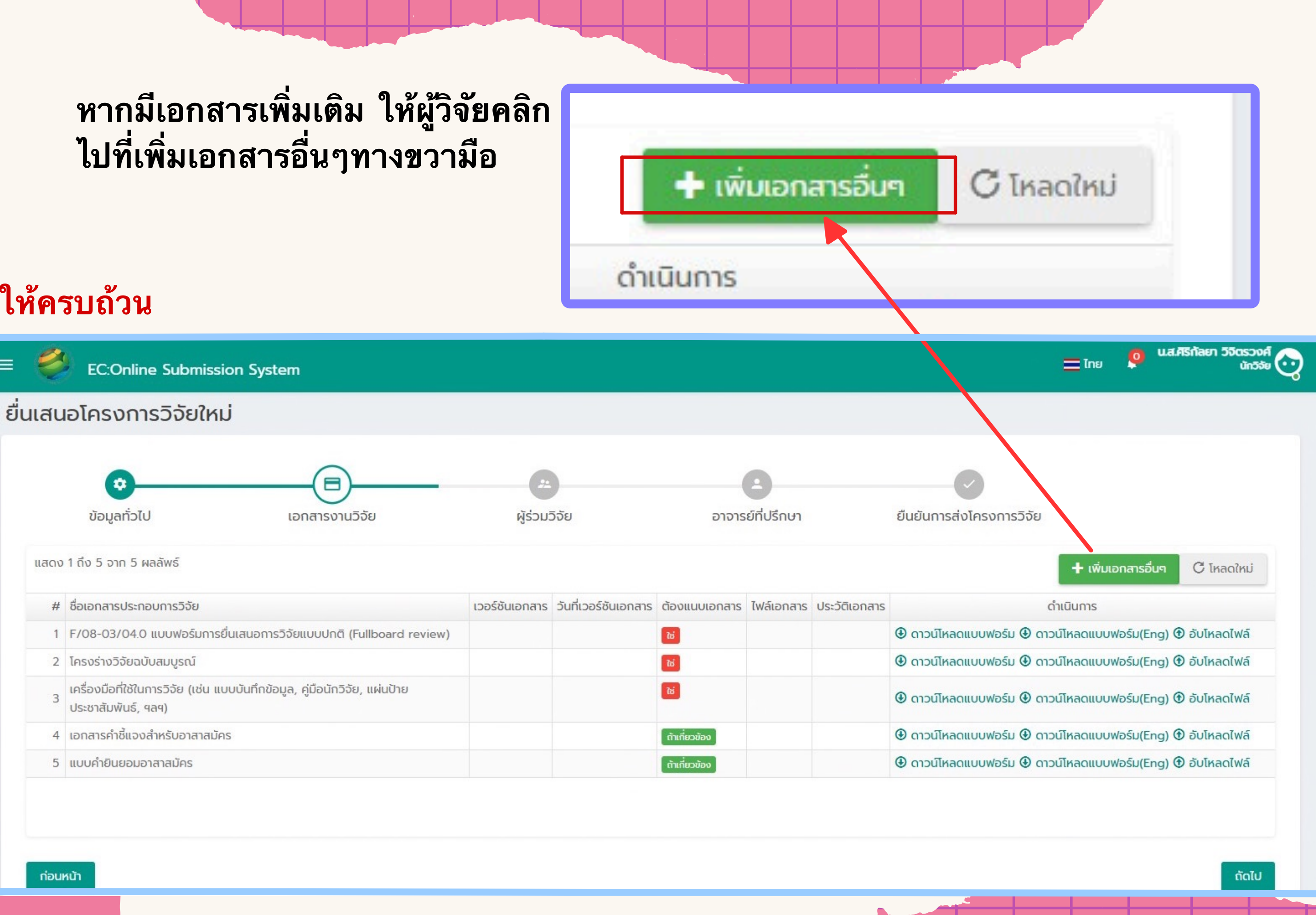

# 2. เอกสารงานวิจัย

# ขั้นตอนการอัพโหลดเอกสาร

- ระบุชื่อเอกสารให้ถูกต้องทั้งภาษาไทยและ ภาษาอังกฤษ
- ระบุเวอร์ชั่นเอกสารทุกฉบับให้ครบถ้วนพร้อม 2. ลงวันที่กำกับ
- จากนั้นอัพไฟล์เอกสารให้ตรงกันกับชื่อที่ระบุ 3. (ไฟล์เอกสารที่อัพโหลดต้องลงเวอร์ชั่นและวันที่ กำกับในไฟล์เสมอ)

| เนบไฟล์เอกสาร                                  |                    |                |         |
|------------------------------------------------|--------------------|----------------|---------|
| อเอกสารภาษาไทย                                 |                    |                |         |
| เอกสารชี้แจงข้อมูลแก่ผู้เข้าร่วมโครงการวิจัย 1 | 8 ปี               |                |         |
| ชื่อเอกสารภาษาอังกฤษ                           |                    |                |         |
| เอกสารชี้แจงข้อมูลแก่ผู้เข้าร่วมโครงการวิจัย 1 | 8 ปี               |                |         |
| วอร์ชันเอกสาร                                  |                    |                |         |
| 1.0                                            |                    |                |         |
| วันที่เวอร์ชันเอกสาร                           |                    |                |         |
| 15/01/2025                                     |                    | ×              | =       |
| ฟล์เอกสาร                                      |                    |                |         |
| Γοrm-3.3 ιοησιετάτιον τριματιή φιτης συμβαιτης | รงการวิจัย 18 ปี.d | บุ่่มอ<br>oc อ | วัพโหลด |
| ΰα                                             |                    |                | Ŭuñn    |

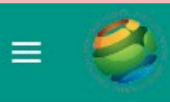

2. เอกสารงานวิจัย

## ยื่นเสนอโครงการวิจัยใหม่

| สดง | 1 ถึง 6 จาก 6 ผลลัพธ์                                              |                |                      |  |
|-----|--------------------------------------------------------------------|----------------|----------------------|--|
| #   | ชื่อเอกสารประกอบการวิจัย                                           | เวอร์ชันเอกสาร | วันที่เวอร์ชันเอกสาร |  |
| 1   | F/08-03/04.0 แบบฟอร์มการยื่นเสนอการวิจัยแบบปกติ (Fullboard review) | 1.0            | 15/01/2025           |  |
| 2   | บันทึกข้อความส่งค่าธรรมเนียมวิจัย                                  |                |                      |  |
| 3   | เอกสารชี้แจงข้อมูลแก่ผู้เข้าร่วมโครงการวิจัย 18 ปี                 | 1.0            | 15/01/2025           |  |
| 4   | หนังสือแสดงเจตนายินยอม เด็ก 18 ปี                                  | 1.0            | 15/01/2025           |  |
| 5   | โครงร่างวิจัยฉบับสมบูรณ์                                           | 1.0            | 15/01/2025           |  |
| 6   | เครื่องมือการวิจัย                                                 | 1.0            | 15/01/2025           |  |

# เมื่ออัพไฟล์เอกสารเรียบร้อยแล้วนั้น ให้ผู้วิจัยตรวจเช็คความถูกต้องอีกครั้งจากนั้นกดถัดไป

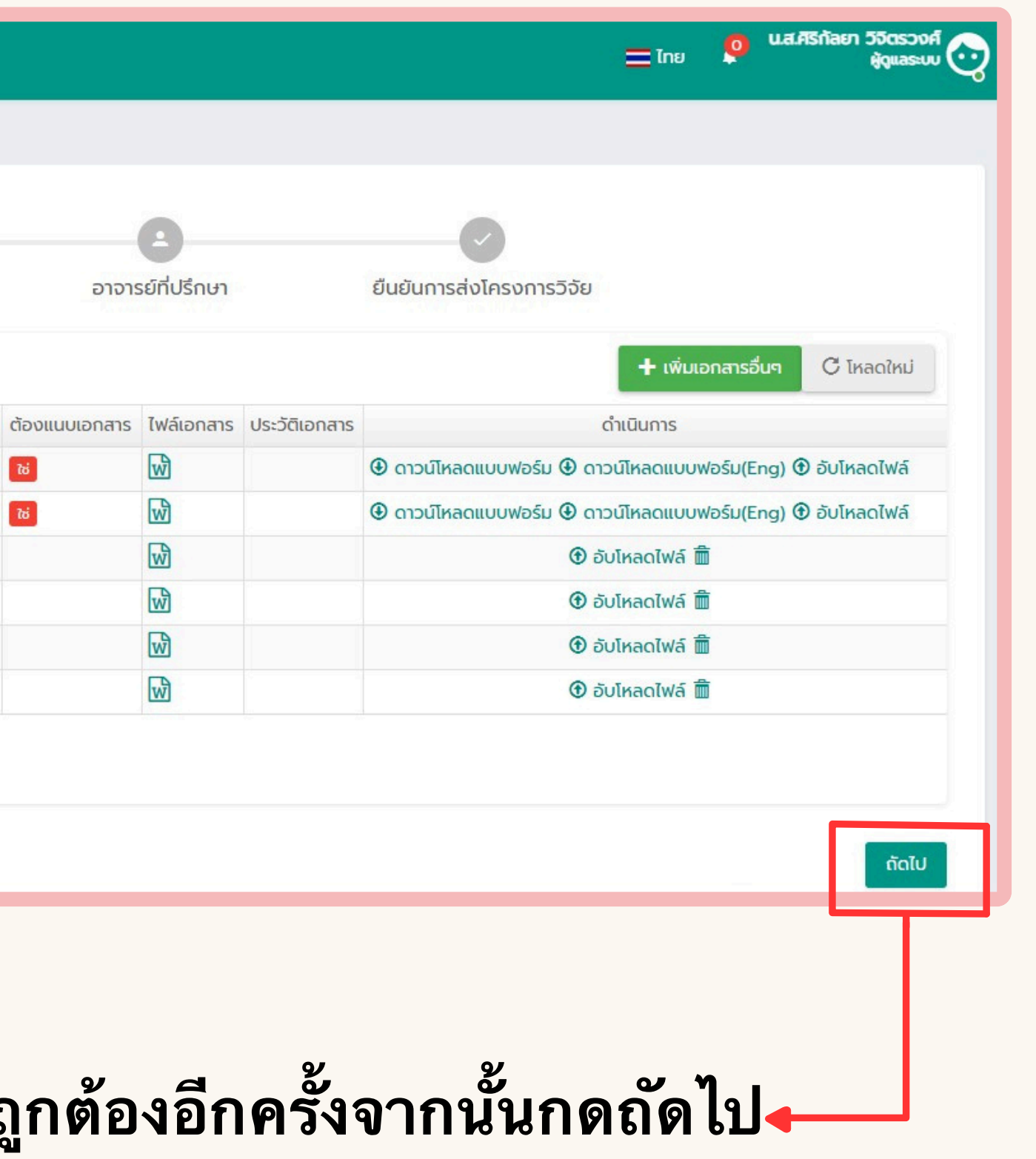

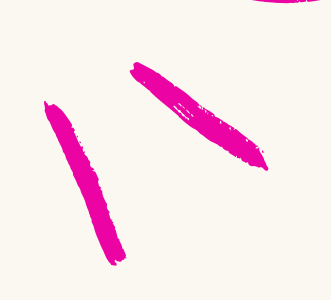

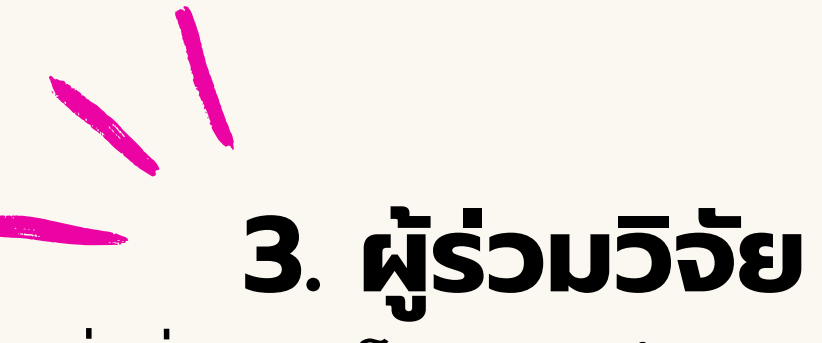

เมื่อยื่นเสนอ โครงการ ผู้วิจัยจะถูก กำหนดเป็นหัวหน้า โครงการ อัต โนมัติ หากต้องการเพิ่มผู้ร่วมวิจัย ให้ผู้วิจัยไปที่ปุ่มสีเขียว จากนั้นพิมพ์ ชื่อนักวิจัยที่ต้องการเพิ่ม(ผู้ร่วม โครงการทุกท่านต้องลงทะเบียนมา ก่อนจึงสามารถเพิ่มเข้า โครงการได้) จากนั้นแจ้งผู้ร่วมวิจัย ให้กดยืนยัน ทางเมล์

| 2                      | EC:Online Submission S                                                                      | System                                              |                                                             |                                                  |                            | <u></u> [Πε] 📮 Wal           | ศรีทัลยา วิจิตรวงศ์<br>ผู้ดูแลระบบ |
|------------------------|---------------------------------------------------------------------------------------------|-----------------------------------------------------|-------------------------------------------------------------|--------------------------------------------------|----------------------------|------------------------------|------------------------------------|
| สนอ                    | งโครงการวิจัยใหม่                                                                           |                                                     |                                                             |                                                  |                            |                              |                                    |
|                        | <b>จ</b> ั<br>ข้อมูลทั่วไป                                                                  | <b>อ</b><br>เอกสารงานวิจัย                          | <b>(22</b><br>ผู้ร่วมวิจัย                                  | อาจารย์ที่ปรึกษา                                 | า ยืนยันการส่งโครงการวิจัย | 9                            |                                    |
|                        |                                                                                             |                                                     |                                                             |                                                  |                            |                              |                                    |
| ากผุ้<br>๓๛            | ู้ร่วมวิจัยมีหน้าที่เป็นอาจารย์ที<br>ส่ง i viin i หณ้พร์                                    | ี่ปรึกษาร่วมด้วยโปรดระบุขัะ                         | อมูลผู้วิจัยร่วมท่านนั้นในขั้นเ                             | ตอน "อาจารย์ที่ปรึกษา" ด้วย                      |                            | 🕂 นักวิจัยร่วมโครงการ        | С Інасіні                          |
| กกผู้<br>แบ 1<br># ชื่ | <mark>งู้ร่วมวิจัยมีหน้าที่เป็นอาจารย์ที</mark><br><del>ถึง Form Fatalaร์</del><br>อ - สกุล | <b>ี่ปรึกษาร่วมด้วยโปรดระบุขั</b><br>หัวหน้าโครงการ | วม <b>ูลผู้วิจัยร่วมท่านนั้นในขั้นต</b><br>ส่งอีเมล์หรือยัง | ตอน "อาจารย์ที่ปรึกษา" ด้วย<br>ผลตอบรับร่วมวิจัย | ตอบรับเมื่อ                | <b>+</b> นักวิจัยร่วมโครงการ | C โหลดใหม่<br>ดำเนินการ            |

| = 🤌 EC:Online Subr   | nission System   |                 |                  | 💻 ไทย                    | น.ส.ศิริกัลยา วิจัตรวงศ์<br>ผู้ดูแลระบบ 😋 |
|----------------------|------------------|-----------------|------------------|--------------------------|-------------------------------------------|
| ยื่นเสนอโครงการวิจัย | มใหม่            |                 |                  |                          |                                           |
| 0                    |                  |                 |                  |                          |                                           |
| ข้อมูลทั่วไป         | เอกสารงานวิจัย   | ผู้ร่วมวิจัย    | อาจารย์ที่ปรึกษา | ยืนยันการส่งโครงการวิจัย |                                           |
|                      |                  |                 |                  | 🛨 อาจารย์ที่ปรึกษ        | ทโครงการ 🤆 โหลดใหม่                       |
| # นักวิจัย           | ส่งอีเมล์หรือยัง | ผลตอบรับร่วมวิจ | วัย              | ตอบรับเมื่อ              | ดำเนินการ                                 |
| ไม่พบผลลัพธ์         |                  |                 |                  |                          |                                           |
|                      |                  |                 |                  |                          |                                           |
|                      |                  |                 |                  |                          |                                           |
|                      |                  |                 |                  |                          |                                           |
| ก่อนหน้า             |                  |                 |                  |                          | ຄັດໄປ                                     |

# 4. อาจารย์ที่ปรีกษา

หากผู้วิจัยมีอาจารย์ที่ปรึกษา ให้คลิกไปที่ปุ่มสีเขียว จากนั้น พิมพ์ชื่ออาจารย์ที่ต้องการเพิ่ม และแจ้งอาจารย์ให้กดยืนยัน ทางเมล์ (อาจารย์ต้องผ่านการ ลงทะเบียนมาก่อน)

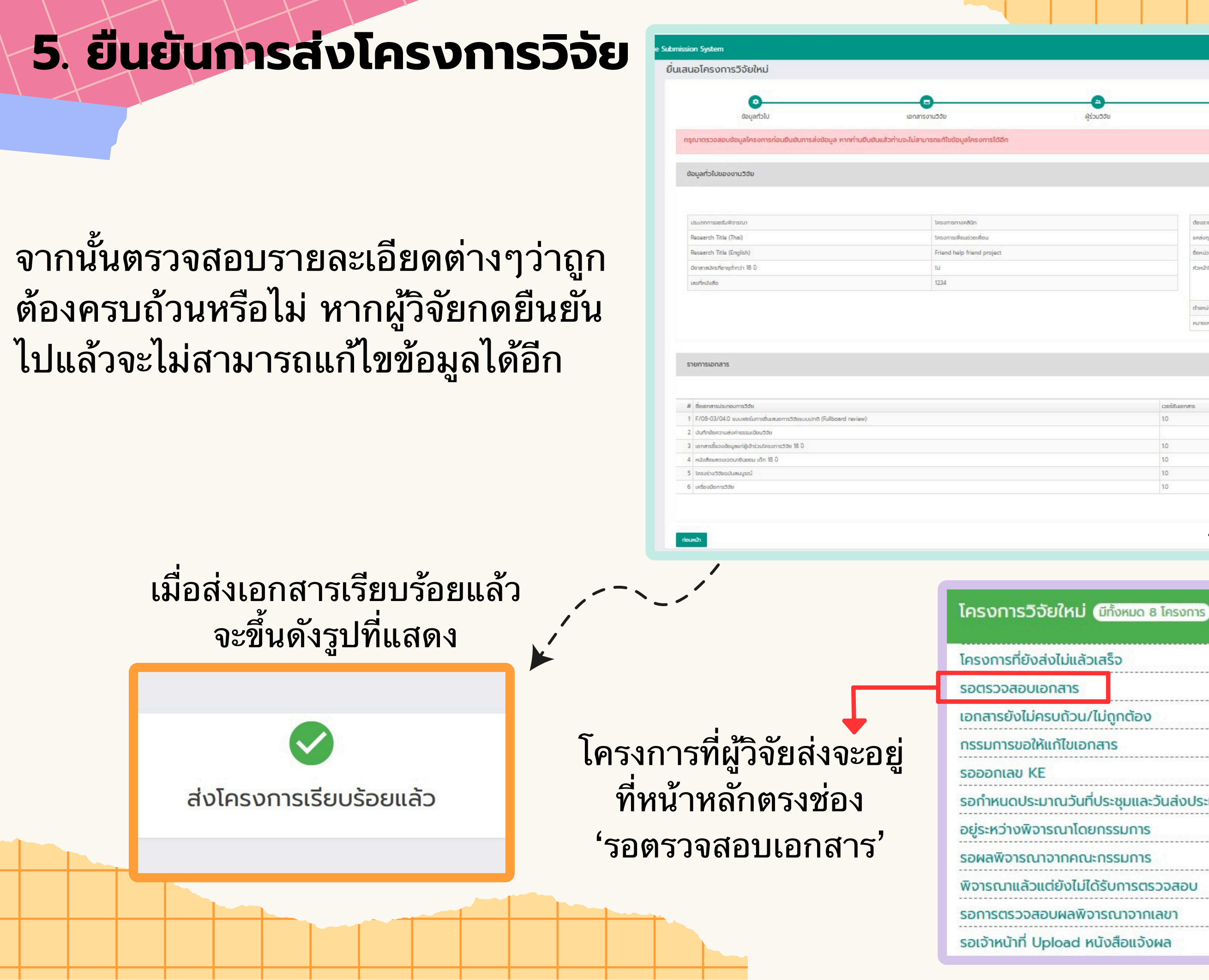

|                      | 0                    |               |                                                |            |               |           |        |
|----------------------|----------------------|---------------|------------------------------------------------|------------|---------------|-----------|--------|
|                      | อาจารย์ที่ปรึกษา     | ຍິບຢ່າງ       | การส่งโครงการวิจัย                             |            |               |           |        |
|                      |                      |               |                                                |            |               |           |        |
|                      |                      |               |                                                |            |               |           |        |
|                      |                      |               |                                                |            |               |           |        |
|                      |                      |               |                                                |            |               | -         |        |
|                      |                      |               |                                                |            |               | obuThu +  | yarbit |
| ส่อบรายงานอย         |                      |               | าม                                             |            |               |           |        |
| แหล่งกุน             |                      |               |                                                |            |               |           |        |
| ชื่อหน่อยงาน / บริยั | ลิก ที่ให้ทุน        |               |                                                |            |               |           |        |
| ห้วพบ้าโครงการ       |                      |               | น.ส.ศิริทัลชา วิจิตรวงศ์<br>มหาวิทยาศัยของแก่น |            |               |           |        |
|                      |                      |               | คณะกับดิมพาย์ศาสตร์<br>Mabile - 043009900-16   | 02         |               |           |        |
| dา <u>ยหนัง</u> งาน  |                      |               | ยังไม่ได้ระบุข้อมูล                            |            |               |           |        |
| DHIBLIN              |                      |               |                                                |            |               |           |        |
|                      |                      |               |                                                |            |               |           |        |
|                      |                      |               |                                                |            |               |           |        |
|                      |                      |               |                                                |            |               |           |        |
|                      |                      |               |                                                |            |               | 🧨 ทั้งหมด | 2      |
| เวอร์ชินเอกสาร       | วันที่เวอร์ชันเอกสาร | ต้องแบบเอกสาร | 1                                              | Tฟล์เอกสาร | ประวัติเอกสาร |           |        |
| 10                   | 15/01/2025           |               |                                                | 6          |               |           |        |
|                      |                      | 1             |                                                | 6          |               |           |        |
| 10                   | 15/01/2025           |               |                                                | 6          |               |           |        |
| 10                   | 15/01/2025           |               |                                                |            |               |           |        |
|                      | 15/01/2025           |               |                                                | 1          |               |           |        |
| 10                   |                      |               |                                                | -          |               |           |        |

| เสร็จ                  | 4 |
|------------------------|---|
|                        | 1 |
| ไม่ถูกต้อง             | 0 |
| สาร                    | 0 |
|                        | 0 |
| ประชุมและวันส่งประเมิน | 1 |
| กรรมการ                | 0 |
| กรรมการ                | 2 |
| <u>า</u> รับการตรวจสอบ | 0 |
| ารณาจากเลขา            | 0 |
| นังสือแจ้งผล           | 0 |
|                        |   |

# THANK I VOU

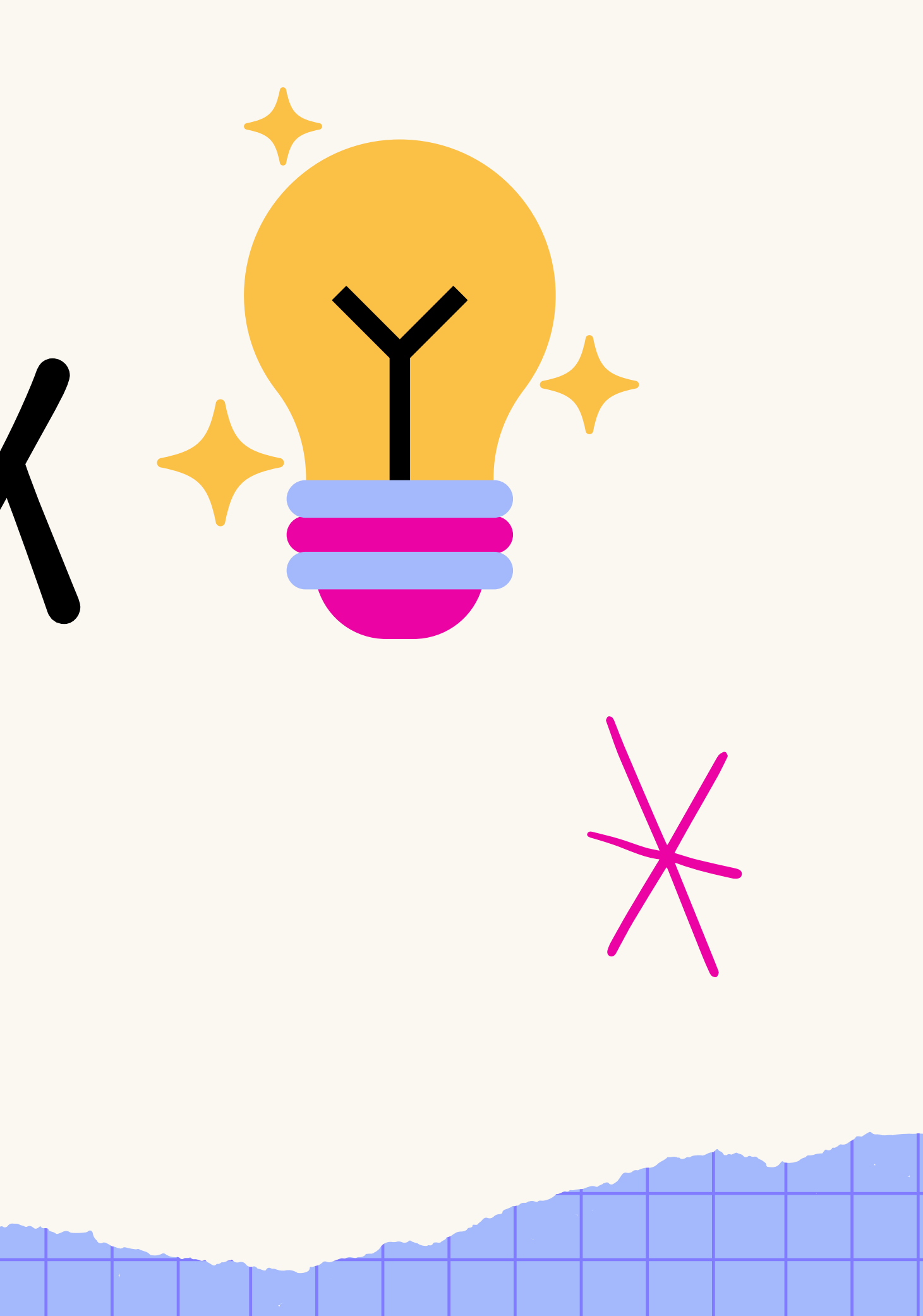